# **Antech Online Setup Notes**

This document describes setup and basic usage of the Antech Online service. Antech online was jointly developed by VETECH Software and Antech and introduces several new features to streamline both the ordering and importing results processes associated with using an outside lab.

Features of Antech Online include:

- Ability to create both online and printed Antech requisition orders directly from a patient medical record. No more manually filling out order forms. This will save time and decrease manual entry errors.
- Ability to have lab charges automatically posted to an invoice when the lab requisition is created.
- Ability to batch download all pending results in one step, and have results post automatically to individual patient medical records.

To use Antech Online, you need to have or setup an online account with Antech and also have Internet access from at least one computer at the practice.

To start using Antech Online, follow these steps.

### **Initial Setup:**

- 1. Open any patient medical record or create a new patient medical record.
- 2. Click on the Lab menu and select Antech from the list of Lab vendors
- 3. Click on the Icon for "Antech Online"
- 4. Click on the Settings menu, the following menu, and fill out all the fields. The Corporate ID is currently 0 for all clinics. Here is what a complete setup screen might look like.

| 😻 Antech Online        |               |   |    |   |        | × |
|------------------------|---------------|---|----|---|--------|---|
| Lab Results Lab Orders | Settings      |   |    |   |        |   |
| Login Info             |               | 1 |    |   |        |   |
| Laboratory             | Antech West 👻 |   |    |   |        |   |
| ANTECH Acct. Number    | 500           |   |    |   |        |   |
| Zoasis ID              | 1789          |   |    |   |        |   |
| Corporate Id           | 0             |   |    |   |        |   |
| User Name *            | VETECH        |   |    |   |        |   |
| Password *             | *****         |   |    |   |        |   |
| * fields is cas        | e sensitive   | ] |    |   |        |   |
| Register               | DLL           |   |    |   |        |   |
| 😴 Send Tes             | t Request     |   |    |   |        |   |
|                        |               |   |    |   |        |   |
|                        |               |   |    |   |        |   |
|                        |               |   |    |   |        |   |
|                        |               |   |    |   |        |   |
|                        |               |   |    |   |        |   |
|                        |               |   |    |   |        |   |
|                        |               |   |    |   |        |   |
|                        |               |   |    |   |        |   |
|                        |               | 1 | OK | × | Cancel | - |
|                        |               |   |    |   |        |   |

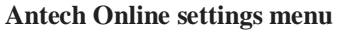

- 5. Once you have all the fields completed, click the Register DLL icon, this will verify that the Antech Online web services are setup and running. You should see a positive confirmation messages indicating the DLL registration was successful.
- 6. If the DLL is successfully registered, you can send a test request. Clicking the "Send Test Request" icon will verify your Antech account settings, and should return a positive message such as "done". If you receive any type of error message on either the DLL registration or the test request, please verify your Antech account settings and contact VETECH technical support to troubleshoot.

## Creating a New Antech Lab Order

Creating a new lab order is a very quick process. The order will be sent to Antech electronically and you will also print the order. The printed order will accompany the blood sample. To create a new lab order follow these steps.

1. Click on the Lab Orders menu from the Antech Online menu. All the client and patient information will be filled out automatically on the left side of this menu. If the patient species, breed, or sex is not filled out, select the correct value from the choice list.

|                  | ab Urders 1  | ettings | s    |                                          |      |               |      |           |                 |    |                       |    |
|------------------|--------------|---------|------|------------------------------------------|------|---------------|------|-----------|-----------------|----|-----------------------|----|
| New Urder        |              |         | - 11 |                                          | 1000 | Posted Urders |      |           |                 |    |                       |    |
| lient Name Art   | thur, Cheste | Α.      |      | Lode, Description                        |      | IU            | 5060 | 151       | 1789AVET 005060 | TI | 11/02/2009 2:11:26 PM | 4  |
| Client Ext ID 22 |              |         |      | 1539 - Vet Screen CBC, T4                |      |               | 5062 | 151       | 1789-VET005062  | TL | 11/17/2009 2:02:05 PM | 4  |
| -                |              |         |      | 1603 - Cat Scan With T4                  |      |               |      |           |                 |    |                       |    |
| atient Name      | Sunny        |         |      | 1620 - Senior Wellness Profile 1         |      |               |      |           |                 |    |                       |    |
| atient Are       | 13 Yea       | r.      | -    | 5636 - Post T 4                          |      |               |      |           |                 |    |                       |    |
| aller is rige    |              |         |      | 85030 - Toxo IgG/IgM, Canine             |      |               |      |           |                 |    |                       |    |
| atient Species   | Canine       |         |      | 85260 - Senior Care Basic Plus Profile   |      |               |      |           |                 |    |                       |    |
| atient Breed     | Border Colli | e       | -    | 85351 - Senior Wellness Profile 2        |      |               |      |           |                 |    |                       |    |
| 1.12             | Cashalada    | della.  |      | 95424 - Canine Early Detection Profile   |      |               |      |           |                 |    |                       |    |
| atient Sex       | Lastrated    | Tale    |      | 85476 - Early Detection Profile with D&P |      |               |      |           |                 |    |                       |    |
| atient Ext ID    | 128          |         |      | 85477 - Junior Wellness                  |      |               |      |           |                 |    |                       |    |
| and an Allowing  | TI           |         | 1    | 85486 - ESRVC Custom                     |      |               |      |           |                 |    |                       |    |
| octor wante      | 1.           |         |      | 85711 - Diabetes Monitoring Panel        |      |               |      |           |                 |    |                       |    |
| equisition ID    | 1789-VET0    | 05062   |      | 85712 - Hyperthyroid Monitoring Panel    |      |               |      |           |                 |    |                       |    |
|                  | Is Critic    | 4       |      | 85713 - NSAID 1                          |      |               |      |           |                 |    |                       |    |
|                  |              | 1       |      | 85714 - NSAID Monitoring Panel           | 1    |               |      |           |                 |    |                       |    |
| Irder Notes      |              |         |      |                                          | ×    |               |      |           |                 |    |                       |    |
| CARD WARAN       |              |         |      |                                          |      |               |      |           |                 |    |                       |    |
|                  |              |         |      |                                          |      |               |      |           |                 |    |                       |    |
|                  |              |         |      |                                          |      |               |      |           |                 |    |                       |    |
|                  |              |         |      |                                          |      |               |      |           |                 |    |                       |    |
|                  |              |         |      |                                          |      |               |      |           |                 |    |                       |    |
|                  |              |         |      |                                          |      |               |      |           |                 |    |                       |    |
|                  |              |         |      |                                          |      |               |      |           |                 |    |                       |    |
|                  |              |         |      |                                          |      |               |      |           |                 |    |                       |    |
|                  |              |         |      |                                          |      |               |      |           |                 |    |                       |    |
|                  |              |         |      |                                          |      | -             |      |           |                 |    | Ordered for           |    |
| Create C         | Order        |         |      |                                          |      | 3             | Pr   | int Order | ă III           |    | Currect M             | IR |
| 17.1             |              |         |      |                                          |      |               |      |           |                 |    | LU all                |    |

Antech Online Lab Orders Menu

- 2. The list of available Antech order codes is displayed and sorted by code. To select an order code, simply check the box next to the test code and description. Note that multiple tests can be included with a single order. You can scroll up or down the code list using the scroll bar.
- 3. You can also type any customized order notes into the order notes text box. These will be printed on the order form but will not be transferred with the electronic order.
- 4. Once you have selected your code(s), click the "Create Order" icon in the lower left part of the menu. Within a few seconds you will receive a confirmation message, such as the following.

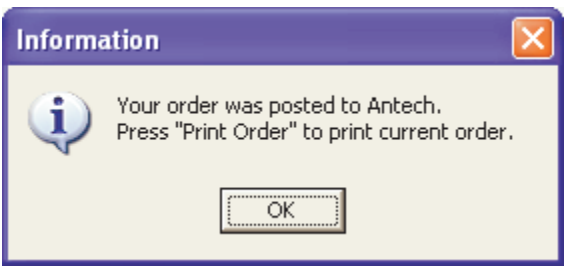

**Order Confirmation Message** 

If you do now receive a positive confirmation message, your order was not transmitted to Antech. You should contact VETECH tech support to diagnose any error messages you received.

- 5. Once you have successfully created a new order, you can print the order by clicking on the Print Order icon. This will display a preview of the order and allow you to print the order to the printer of your choice. The printed order should accompany the actual blood sample to Antech.
- 6. That's it, you can click OK to save the medical record, or move on to a different medical records menu.

#### **Downloading Antech Results**

To download a single result or all pending (completed) results, go to the Lab Results menu from the Antech Online menu. This can be done from any patient medical record. Any pending results will be automatically displayed on this menu. To refresh the list, click the refresh button. Once you see pending results, you can choose to "Import Current" or "Import All". Import Current will only import results for the current patient record. Import all will import results into any patient record with pending results.

### Setting up Automatic Invoicing

Antech online allows you to automatically create an invoice charge when you create a new order. To use this feature you need to associate the Antech order codes to your respective Advantage item code. This is done from the Addins/Medical Records/Antech Order Codes menu.

The list of Antech order codes will be displayed. To assign one of your Advantage item codes to the Antech code, click the columns to the right of the Antech code and select the correct item. You can lookup by either item code or item description.

When done, click the Close icon to exit this menu.

| Laborator | Name                             |                                                                                                    | A                                                                                                    | Add item to Invoice                                                                                                    |           |                                                                                                    |        |   |
|-----------|----------------------------------|----------------------------------------------------------------------------------------------------|----------------------------------------------------------------------------------------------------|----------------------------------------------------------------------------------------------------|-----------|----------------------------------------------------------------------------------------------------|--------|---|
|           | 1 Antech V                       | /est                                                                                                    | Order Code                                                                                                    | Description                                                                                                    | Item Code | e Item Description                                                                                                    | Qty. 🔺 | 1 |
|           | 2 Antech E                       | ast                                                                                                    | SA070                                                                                                    | Mini-Screen w/ CBC                                                                                                    |           | NUMBER OF STREET                                                                                                    |        | + |
|           | 3 Antech C                       | Antech Canada                                                                                                    | SA060                                                                                                    | Mini-Screen                                                                                                    |           |                                                                                                    |        |   |
|           |                                  |                                                                                                    | SA055                                                                                                    | Pre-Operative Screen w/ CBC                                                                                                    | 3831      | CBC                                                                                                    | 1      | - |
|           |                                  |                                                                                                    | SA040                                                                                                    | Pre-Operative Screen                                                                                                    | 3817      | Stone Analysis                                                                                                    | ~      |   |
|           |                                  |                                                                                                    | SA030                                                                                                    | Vet-Screen w/ CBC                                                                                                    | 3819      | Liver Profile                                                                                                    |        |   |
|           |                                  |                                                                                                    | SA055 Pre-Operative Screen w/ CBC 3831 CBC   SA040 Pre-Operative Screen 3817 Stone Analysis   SA030 Vet-Screen w/ CBC 3819 Livar Profile   SA025 Vet-Screen 3823 CSF Analysis   SA020 Superchem w/ CBC 3827 Renal Profile   SA010 Superchem 3827 Histopath General   S65889 Bartonella Henselae (ELISA) 3831 CBC   S85542 PLI (Feline) CBC   S85542 PLI (Canine) S65545 Multiplex (PCR)   S6545 Multiplex (PCR) S6545 S6545 |                                                                                                    |           |                                                                                                    |        |   |
|           | S/                               |                                                                                                    | SA020                                                                                                    | Superchem w/ CBC                                                                                                    | 3825      | Renal Profile                                                                                                    |        |   |
|           |                                  | SAU25 Vet-Screen Oscillation   SA020 Superchem w/ CBC 3825 Renal Profile   SA010 Superchem 3827 Histopath General   S85889 Bartonella Henselae (ELISA) 3821 CBC   S85543 PLI (Feline) OB31 CBC                                                                                                    |                                                                                                    |                                                                                                    |           |                                                                                                    |        |   |
|           |                                  |                                                                                                    | S85889                                                                                                    | Bartonella Henselae (ELISA)                                                                                                    | 3823      | Avian Comprehensive Fronie                                                                                                    |        |   |
|           |                                  |                                                                                                    | S85543                                                                                                    | PLI (Feline)                                                                                                    | - 0001    |                                                                                                    |        |   |
|           |                                  |                                                                                                    | \$85542                                                                                                    | PLI (Canine)                                                                                                    |           |                                                                                                    |        | - |
|           |                                  |                                                                                                    | S85466                                                                                                    | Vaccine Panel (add-on)                                                                                                    |           |                                                                                                    |        |   |
|           |                                  |                                                                                                    | \$85030                                                                                                    | Toxoplasmosis (IgG, IgM) (Canine)                                                                                                    |           |                                                                                                    |        |   |
|           |                                  |                                                                                                    | S6545                                                                                                    | Multiplex (PCR)                                                                                                    |           | am Lode Item Description      311   CBC     317   Stone Analysis     319   Liver Profile     323   CSF Analysis     325   Renal Profile     327   Histopath General     329   Avian Comprehensive Profile     331   CBC |        |   |
|           |                                  | SA070     Mini<br>Inada     SA070     Mini<br>Inada       SA060     Mini<br>SA055     Pre-I<br>SA030     Vet-I<br>SA030     Vet-I<br>SA025     Vet-I<br>SA020     Supi<br>SA010     Supi<br>Sa010     Supi<br>Sa5889     Bartu<br>S85843     PLI<br>S85466     Vaci<br>S85542     PLI<br>S85466     Vaci<br>S85455     Supi<br>S18702     Cycl<br>S18537     Cala<br>S17123     Von<br>S17116     Adre<br>S177108     Rab | Cyclosporine                                                                                                    |                                                                                                    |           |                                                                                                    |        |   |
|           | 2 Antech East<br>3 Antech Canada |                                                                                                    | S18537                                                                                                    | Calcium (Ionized)                                                                                                    |           |                                                                                                    |        |   |
|           |                                  |                                                                                                    | S17123                                                                                                    | Von Willebrand Factor                                                                                                    |           |                                                                                                    |        |   |
|           |                                  |                                                                                                    | S17116                                                                                                    | Pre-Operative Screen w/ CBC   3831 ▼ CBC     Pre-Operative Screen   3817   Stone Analysis     Vet-Screen w/ CBC   3819   Liver Profile     Vet-Screen w/ CBC   3823   CSF Analysis     Superchem w/ CBC   3827   Histopath General     Superchem   3827   Histopath General     Bartonella Henselae (ELISA)   3831   CBC     PLI (Feline)   PLI (Canine)   CBC     Vaccine Panel (add-on)   CBC   CBC     Vaccine Panel (add-on)   CBC   CBC     Vaccine Panel (add-on)   CBC   CBC     Vonoplasmosis (IgG. IgM) (Canine)   Multiplex (PCR)   Calcium (Ionized)     Von Willebrand Factor   Adienal Androgen Panel for Ferrets   Rabies Export (FAVN)     Ehrlichiosis Serology Panel (Canine)   Ehrlichiosis Serology Panel (Canine) |           |                                                                                                    |        |   |
|           |                                  |                                                                                                    | S17108                                                                                                    | Rabies Export (FAVN)                                                                                                    |           |                                                                                                    |        |   |
|           |                                  |                                                                                                    | S16900                                                                                                    | Ehrlichiosis Serology Panel (Canine)                                                                                                    |           |                                                                                                    | *      |   |
|           | 1.77                             |                                                                                                    | (Lease shows)                                                                                                    |                                                                                                    |           |                                                                                                    |        |   |

Antech Order Codes Menu – allows you to associate Advantage item code to lab order